# تقديم 'طلب ترخيص توكيل ملاحي''المستخدمين خارج البنك''

### تتيح الشاشة للمستخدم إضافة طلبات ترخيص توكيلات ملاحية:

|                   |                      |             | ترخيص توكيل ملاحى | طلب                           |                      |                 |             |
|-------------------|----------------------|-------------|-------------------|-------------------------------|----------------------|-----------------|-------------|
|                   |                      |             |                   |                               | التسلسل سنة الطلب    |                 | رقم الطلب   |
|                   | <b></b>              |             | إلى               | <b>#</b>                      |                      | من              | تاريخ الطلب |
|                   | •                    | افتر        | نوع الطلب         |                               | افتر 🗸               | ]               | دالة الطلب  |
|                   | لمتكاملة للمواني     | شركة الحلول | اسم الجعة         |                               | عمر محمد             | دم              | اسم المستخ  |
| عرض التقرير       | يدث 🕻 إلغاء البحث    |             |                   |                               |                      | افة             | + بض        |
| الأعمدة <b>XI</b> |                      |             |                   |                               | طلب المراجعة السنوية | طلب إلغاء ترخيص | سداد        |
|                   | موقف الطلب من اللجنة | سبب الرفض   | حالة الطلب        | الشركة                        | تاريخ تقديم الطلب    | رقم الطلب       |             |
| • •               | مقبول من اللجنة      |             | مقبول             | شركة الحلول المتكاملة للمواتي | 24/11/2021 13:58     | 84/2021         |             |
| ø                 |                      |             |                   |                               |                      |                 |             |
| ø C               | مقبول من اللجنة      |             | مقبول             | شركة الحلول المتكاملة للمواني | 22/11/2021 11:35     | 82/2021         |             |

## تقديم طلب ترخيص توكيل ملاحي جديد:

لتقديم طلب ترخيص توكيل ملاحى جديد اتبع الخطوات التالية:

→ اولا يمكنك تحميل الملف المساعد ليمكنك من معرفة الخطوات التي يجب اتباعها لتقديم الطلب.

اضغط على مفتاح إضافة ستظهر الشاشة التالية:

| ?                    |         | ب ترخیص توکیل ملاحی                       | تقديم طل                                                |                                          |
|----------------------|---------|-------------------------------------------|---------------------------------------------------------|------------------------------------------|
|                      |         |                                           | _                                                       |                                          |
|                      | لم يقدم | حالة الطلب*                               |                                                         | تاريخ تقديم الطلب*                       |
|                      | اختر 🗸  | نوع الطلب*                                |                                                         | اسم المستخدم*                            |
|                      |         | رقم التليفون*                             |                                                         | عنوان المقر الرئيسي للشركة *             |
|                      |         |                                           | 8                                                       |                                          |
|                      |         | رقم الفاكس                                |                                                         | البريد الالكتروني للشركة*                |
|                      | ~       | الشكل القانوني للشركة*                    |                                                         | اسم مالك الشركة*                         |
|                      |         | *ديمال مُنَاه مق                          |                                                         | *.loi.u.oll.u.oll.oud                    |
|                      |         | ارتيم شانف المدير                         |                                                         | التيم التيدير التستيون                   |
| 曲                    |         | تاريخ إنتهاء شهادة 2015 - SO 9001 - 2015* | 曲                                                       | تاريخ إنتهاء السجل التجارى*              |
| <b>m</b>             |         | تاريخ تسجيل الملف الضريبي*                | 2006-2008-2008                                          | رقم التسجيل الضريبي / القيمة<br>المضافة* |
|                      |         | مأمورية التسجيل الضريبي*                  | 曲                                                       | تاريخ تسجيل ضريبة القيمة المضافة*        |
|                      | اختر. 🗸 | نوع الحمولة المطلوب منحها<br>بالتخريف     |                                                         | قانون إنشاء الشركة                       |
|                      |         | بسرحيص                                    |                                                         | رأس مال الشركة                           |
|                      |         | اجنبي                                     | مصری                                                    |                                          |
|                      |         | أجنبي %                                   | مصری %                                                  | النسبة المئوية لمكون رأس مال<br>الشركة   |
|                      |         |                                           |                                                         | عدد العاملين بالشركة                     |
|                      |         | اجنبي                                     | معترى                                                   |                                          |
|                      |         |                                           | الخطوط الملاحية التي تخدمها الشركة<br>                  | السادة الشركاء بالشركة السفن             |
| حذف                  | تعديل   | النسبة في أس المال                        | الجنسية                                                 | إضافة                                    |
|                      | 02      | لا يوجد بيانات                            |                                                         | <b></b> Ŧ.                               |
|                      |         |                                           |                                                         | إضافة                                    |
|                      |         |                                           | اسم المستند<br>▲                                        |                                          |
|                      | مستند   | عرض ال                                    | ¥                                                       | اختر                                     |
|                      |         | لا يوجد بيانات                            | М                                                       |                                          |
| لغاء 🖍 ارسال 🗶 إغلاق | عفظ 🕄 ا |                                           | ] بأن كافة البيانات التي تم تسجيلها في الطلب صحيحة وعلى | أقرأنا [                                 |
|                      |         |                                           |                                                         | مسورييي ، سيحيد.                         |

تظهر شاشة "تقديم طلب ترخيص توكيل ملاحي" بالحقول المناسبة وهي:-

- تاريخ تقديم الطلب → (يملأ تلقائيا).
- ◄ حالة الطلب → (تملأ تلقائيا حسب حالات الطلب المسجلة بالنظام).
  - اسم المستخدم → ( تملأ تلقائيا).
- نوع الطلب) (قائمة الاختيار أت المنسدلة بها انواع الطلب المسجلة بالنظام). الزاميا
  - - رقم التليفون→ (يقبل ارقام فقط).
  - البريد الالكتروني للشركة (حروف او ارقام). الزاميا
    - رقم الفاكس (يقبل ارقام فقط). الزاميا
  - اسم مالك الشركة (يقبل حروف وارقام). الزاميا
- الشكل القانوني للشركة ) قائمة الاختيار أت المنسدلة بها الاشكال القانونية المسجلة بالنظام).
  - اسم المدير المسئول الزامياً
    - رقم هاتف المدير الزاميا
  - تاريخ انتهاء السجل التجاري → (صيغة تاريخ). الزاميا
  - تاريخ انتهاء شهادة ISO 9001-2015 → (صيغة تاريخ).الزاميا
    - رقم الملف الضريبي
    - تاريخ التسجيل الزاميا
    - رقم التسجيل بضريبة القيمة المضافة الزاميا
      - و تاريخ التسجيل الزاميا
    - مأمورية التسجيل الضريبي→( تقبل حروف وارقام).الزاميا
      - ∎ قانون انشاء الشركة→( تقبل حروف وارقام).الزاميا
- نوع الحمولة المطلوب منحها الترخيص→( قائمة الاختيار ات المنسدلة بها انواع الحمولة المسجلة بالنظام). الزاميا
  - راس مال الشركة مصري واجنبي (يقبل ارقام فقط).
  - النسبة المئوية لمكون رأس مال الشركة مصري واجنبي (يقبل ارقام فقط).
    - عدد العاملين بالشركة مصري واجنبي→ (يقبل ارقام فقط).
      - السادة الشركاء بالشركة:

بها مفتاح اضافة لاضافة بياناتهم و هي: الاسم/الجنسية/النسبة في رأس المال→ ويوجد بها علامة حذف وتعديل

|     |       |                     | ملاحية التي تخدمها الشركة | السادة الشركاء بالشركة السفن الخطوط ا |
|-----|-------|---------------------|---------------------------|---------------------------------------|
|     |       |                     |                           | إضافة                                 |
| حذف | تعديل | النسبة في رأس المال | الجنسية                   | البسم                                 |
| Û   | • •   | 0.00                | افتر 🗸                    |                                       |

✓ السفن: بها مفتاح اضافة لإضافة بيانات السفن

عند الضغط عليه تظهر شاشة"اضافة تفاصيل سفينة" بالحقول المناسبة و هي :

IMO / السفينة/نوع السفينة/دولة العلم/ تاريخ الصنع /حالة السفينة ، يوجد بالشائشة حفظ ليتم حفظ ما تم ادخله او الغاء لحذف البيانات المدخلة.

| ×             |                    |                                                      |               |
|---------------|--------------------|------------------------------------------------------|---------------|
|               | إضافة تفاصيل سفينة |                                                      |               |
|               |                    |                                                      | "МО           |
|               | نوع السفينة"       |                                                      | السفينة*      |
|               | تاريخ الصنع*       |                                                      | دولة العلم"   |
|               |                    | تدیرما<br>ن تمتنکما<br>ن تدیرما و تمتنکما<br>مستأجرة | حالة السفينة* |
| 省 حفظ 🔁 إلغاء |                    |                                                      |               |
|               |                    |                                                      |               |

الخطوط الملاحية التي تخدمها الشركة: بها مفتاح اضافة لاضافة بياناتهم وهي: اسم الخط /نوع الخط /ملاحظات ويوجد بها علامة حذف وتعديل

|     |       |         | ىلاحية التى تخدمها الشركة | السادة الشركاء بالشركة السفن الخطوط الم |
|-----|-------|---------|---------------------------|-----------------------------------------|
|     |       |         |                           | إضافة                                   |
| حذف | تعديل | ملاحظات | نوع الخط                  | إسم الخط                                |
| Đ   | 0 O   |         |                           |                                         |
| 1.0 |       |         |                           |                                         |

يمكنك ارفاق مستند واضافة ملاحظات ثم الضغط على "حفظ"

| ×             |                            |
|---------------|----------------------------|
| ، مستند       | إضافة                      |
| ~             | د<br>اسم المستند *<br>اختر |
|               | ملاحظات                    |
| 8             |                            |
|               | رفع المستند                |
|               |                            |
| 😫 حفظ 🕽 الغاء |                            |
|               |                            |

ويمكنك الضغط على علامة "عرض مستند" لعرض المستند الذي تم ارفاقه ويمكنك الحذف او التعديل به.

|    |             | إضافة             |
|----|-------------|-------------------|
|    |             | اسم المستند<br>\$ |
|    | عرض المستند | افتر 🗸            |
| Ô/ |             | file              |
|    | ▼ 5 H 4 1 ► | М                 |
|    |             |                   |

الاختيارات المتاحة في هذه الشاشة :

- الضغط على مفتاح "حفظ" ليتم حفظ ما تم ادخاله
- الضغط على مفتاح "ارسال" و الذي يصبح مفعلا فقط في حالة حفظ الطلب
  - الضغط على مفتاح "إغلاق" لإغلاق الشاشة دون الحفظ
  - الضغط على مفتاح "ألغاء" لمسح البيانات التي تم ادخالها في الشاشة
- الضغط على "تحميل الملف المساعد" لتحميل الملف المساعد في ملئ البيانات و الذي تم رفعه من قبل المراجع كما موضح بالصورة

| • | تقديم طلب ترخيص توكيل ملاحى                                                                                     |
|---|----------------------------------------------------------------------------------------------------|
|   | • تحديد الاقرار بان كافة البيانات المدخلة في الطلب صحيحة                                                        |
|   |                                                                                                    |
| _ | ✔ أقر أنا عمر محمد [ 12345654432222 ] بأن كافة البيانات التي تم تسجيلها في الطلب صحيحة وعلى<br>مسؤوليتي الشخصية |

- بعد حفظ الطلب يتم تفعيل زر الارسال لكي يتمكن المستخدم من ارسال الطلب (يمكن حفظ الطلب دون ارساله للتعديل عليه او حذفه في وقت لاحق)
  - عند ضغط زر الارسال يتم التوجه الى شاشة البحث وتتحول حالة الطلب الي مرسل.

#### متابعة العميل للطلبات التي قام بتسجيلها :

|                 |                         |             | ب ترخيص توكيل ملاجي | طل     |                   |                         |
|-----------------|-------------------------|-------------|---------------------|--------|-------------------|-------------------------|
|                 |                         |             |                     |        | الأساسان المالي   | رقم الطلب               |
|                 |                         |             |                     |        |                   | )                       |
|                 |                         |             | įU                  |        |                   | تاريخ الطنب من          |
|                 | ~                       | اختر        | نوع الطلب           |        | مرسل              | حالة الطلب              |
|                 | البحرى                  | قطاع النقز  | اسم الجهة           |        | شركة منصور        | اسم المستخدم            |
| <b>.</b>        |                         |             |                     |        |                   |                         |
| ل غرض التقرير ▼ | ע ובנד ש וופטא וויבדי 🗸 |             |                     |        |                   | ل احسامه                |
| ×∎ الأعمدة      |                         |             |                     |        |                   |                         |
|                 | موقف الطلب من اللجنة    | سبب الرفض   | حالة الطلب          | الشركة | تاريخ تقديم الطلب | رقم الطلب               |
| ø 🗅             |                         |             | مرسل                | نقل1   | 10/10/2021 11:44  | 52/2021                 |
|                 |                         |             | ✓ 5 K < 2 1         | ► н    |                   |                         |
| نت الأرشيف      | عرض مراسلا              |             |                     |        |                   | المستندات المرفقة إضافة |
|                 |                         |             |                     |        | اسم المستند       |                         |
|                 |                         | عرض المستند |                     | ~      | •                 | افتر                    |
|                 |                         |             | لا يوجد بيانات      |        |                   |                         |
|                 |                         |             | ▼ 5 K ◀ ►           | M      |                   |                         |
|                 |                         |             | التعليقات           |        |                   |                         |
|                 |                         |             |                     |        |                   |                         |
|                 | مُرينة.<br>الألبانية    |             | مَارِي              |        |                   | יפאומא                  |
|                 | C=,                     |             | . لا يوجد بيانات    |        |                   |                         |
|                 |                         |             | ✓ 5 K < ►           | M      |                   |                         |
|                 |                         |             |                     |        |                   |                         |
|                 |                         |             |                     |        |                   |                         |

- للبحث عن طلب معين يمكن استخدام احدى متغير ات البحث او كلها وهي
  - رقم الطلب→( رقم\سنة).
  - تاريخ الطلب من و إلى، (صيغة تاريخ).
- حالة الطلب → (قائمة الاختيار ات المنسدلة بها حالات الطلب المسجلة بالنظام).
  - نوع الطلب→ (قائمة الإختيارات المنسدلة بها انواع الطلب المسجلة بالنظام).
    - اسم المستخدم → ( تملأ تلقائيا).
      - اسم الجهة → ( تملأ تلقائيا).
  - اضغط مفتاح "الغاء البحث" لالغاء ما تم ادخاله في متغير ات البحث
- اضغط مفتاح "عرض التقرير" لعرض تقرير موضح به الطلبات التي قمت بالبحث عنها.
  - في حالة ان حالة الطلب "لم يقدم" يمكن تعديل الطلب أو حذفه:
- اختيار اسم الطلب المراد تعديله والضغط على علامة "**تعديل**" تظهر شاشة "تعديل طلب ترخيص توكيل ملاحي " بالحقول المناسبة كما تم توضيحه مع فارق أن الحقول يظهر بها بيانات الطلب المراد تعديلها.
  - اختيار اسم الطلب المراد حذفه والضغط على علامة "**حذف**" تظهر رسالة "**هل انت متأكد" "نعم" "لا"** و بعد الضغط على "**نعم**" يحذف الطلب و تظهر رسالة "**تم الحذف**".

| 🔳 × الأعمدة |                      |           |            |        |                   |           |  |
|-------------|----------------------|-----------|------------|--------|-------------------|-----------|--|
|             | موقف الطلب من اللجنة | سبب الرفض | حالة الطلب | الشركة | تاريخ تقديم الطلب | رقم الطلب |  |
| i / 🗅       |                      |           | لم يقدم    | نقل1   | 29/08/2021 15:51  | 7         |  |

لمتابعة الطلب الذي تم ارساله يمكن تحديد الطلب بالضغط عليه و تظهر التفاصيل الخاصة به وكذلك يمكن اضافة مستند له او الحذف • والتعديل للمستندات الموجودة به

| عرض مراسلات الأرشيف |             |             | إضافة            | المستندات المرفقة |
|---------------------|-------------|-------------|------------------|-------------------|
|                     |             |             | اسم المستند<br>¢ |                   |
|                     | عرض المستند | ~           |                  | اختر              |
|                     |             |             | 1                |                   |
| • •                 |             |             | 2                |                   |
| $\mathbf{\nabla}$   | <b>~</b>    | 5 H 🛛 1 🕨 H |                  |                   |
|                     |             |             |                  |                   |

- يجب الانتظار و متابعة الطلب حتى يقوم المتابع بقبول الطلب •
- يمكن ان يتم رفض الطلب و تتحول حالته آلي (مرفوض) ، في هذه الحالة يمكن تعديل الطلب و اعادة ارساله .
  - -
- اذا تم قبول الطلب تتحول حالته الى (مقبول) وكيتم انتظار تحديد التكلفة . عند احتساب الترخيص و تحديد التكلفة تتحول حالة الطلب الى (متوقف على السداد) و في هذه الحالة عند تحديد الطلب الذي تم \_ تقديمه نجد ان مفتاح السداد مفعل.
  - بعد الضغط على "سداد" يتم الانتقال الي شاشة السداد كما هو موضح: •

| سد            | سداد مصاريف ترخيص توكيل ملاحى       |
|---------------|-------------------------------------|
|               |                                     |
| رقم الطلب 97  | 2021/ 97                            |
| וועמ וلمستخدم | شركة منصور                          |
| اسم الجهة     | قطاع النقل البحرى                   |
| المبلغ        | 6655.0                              |
|               | الدفع الالكتروني إرسال للخزنة إغلاق |

للسداد يمكنك اختيار:

الدفع الالكتروني للتحويل على شاشة السداد باستخدام بطاقة الدفع -

| VISA                         |  |
|------------------------------|--|
| Expiry month * Expiry year * |  |
| MM • YY •                    |  |
| Cardholder name *            |  |
|                              |  |
| Security code *              |  |

- أو إختيار ارسال للخزنة وفي هذة الحالة يظهر للعميل خطاب توجيه للخزنة و يتم تحويل عملية السداد الى الخزنة وبعد السداد يتحول حالة الطلب الي مسدد.

|            |                  | قطاع النقل البحري<br>مستعمد المستعمد المستعمر<br>مالنگر |
|------------|------------------|---------------------------------------------------------|
|            | جيه صيل للغزنة   | ايمىال تو                                               |
| 350_2021_5 | رقم العملية:     | اسم العميل: شركة منصور                                  |
| 9/12/2021  | التاريخ:         | اسم الجهة: قطاع النقل البحري                            |
|            |                  | المبلغ المطلوب: 6655.0                                  |
|            | رځمسون جنيه مصري | فقط: سنة الأف وستمانة وخمسة و                           |
|            | لحي رقم 2021/97  | ونلك قيمة: مصاريف ترخيص توكيل ما                        |
| يعتمد      |                  |                                                         |
| نة/        | رئيس قسم الخز    |                                                         |
|            |                  |                                                         |
|            |                  |                                                         |
|            |                  |                                                         |

- عند الضغط علي اغلاق تغلق الشاشة وتظل حالته متوقف علي السداد حتي يتم السداد من الخزنة.
  - بعد السداد يقوم المتابع باصدار الترخيص وتتحول حالة الطلب الي تم الاصدار.
- بعد اصدار الترخيص يمكنك الغاء الترخيص عن طريق الضغط علي زر طلب الغاء ترخيص وتظهر الشاشة التالية:

| للب إلغاء ترخيص توكيل ملاحي |                                            |                   |             |
|-----------------------------|--------------------------------------------|-------------------|-------------|
| <b>m</b>                    | تاريخ تقديم الطلب*<br>109/12/2021          | التسلسل سنة الطلب | رقم الطلب   |
| منة للمواني                 | اسم التوكيل الملاض*<br>اسم التوكيل الملاض* | لم يقدم           | حالة الطلب* |
|                             | سبب الإنغاء                                | FFWE              | رقم الترخيص |
| ~                           |                                            |                   |             |
| عفظ 🔁 إلغاء 🖺               |                                            |                   |             |

 كذلك يمكنك تقديم طلب مراجعة سنوية للطلب الاساسي الذي تم اصداره من قبل عن طريق الضغط علي زر طلب مراجعة سنوية ستظهر الشاشة التالية :

| حفظ الطلب | ت حديدة فقط ثم | اضافة مستندا | الشاشة من | <ul> <li>تمكنك</li> </ul> |
|-----------|----------------|--------------|-----------|---------------------------|
| •         | · · ·          |              | 0         |                           |

| <b></b>    | 09/12/2021        | تاريخ تقديم الطلب"                |                                                                                                    | التسلسل سنة الطلب                                                                                                 | رقم الطلب                                                                                                    |
|------------|-------------------|-----------------------------------|----------------------------------------------------------------------------------------------------|----------------------------------------------------------------------------------------------------|----------------------------------------------------------------------------------------------------|
|            | قطاع الثقل البحري | اسم التوكيل الملاحي*              |                                                                                                    | لم يقدم                                                                                                    | فالة الطلب <sup>•</sup>                                                                                                    |
|            |                   |                                   |                                                                                                    | 8877                                                                                                    | رقم الترخيص                                                                                                    |
|            |                   |                                   |                                                                                                    |                                                                                                    | إضافة                                                                                                    |
|            |                   |                                   |                                                                                                    | اسم المستند<br>¢                                                                                                  |                                                                                                    |
|            | عرض المستند       |                                   | ~                                                                                                    |                                                                                                    | افتر                                                                                                    |
|            |                   | لا يوجد بيانات                    |                                                                                                    |                                                                                                    |                                                                                                    |
|            |                   | 🕶 5 K 🛋 🕨                         | M                                                                                                    |                                                                                                    |                                                                                                    |
| الم منظر 🖏 |                   |                                   |                                                                                                    |                                                                                                    |                                                                                                    |
|            |                   | ومناع النقل البحرى<br>عرض المستند | تاريخ تقديم الطلب<br>اسم التوكيل الملاحی<br>عرض المستند<br>لا يود بيانات<br>لا يود بيانات<br>ال ما ال ال ال ال ال ال ال ال ال ال ال ال ال | تاريخ تقديم الطلب•<br>اسم التوكيل الملاحي•<br>فطاع النقل البحرى<br>برض المستند<br>لا يود بيانات<br>ال ال ال ال ال | التسلسل سنة الطلب تاريخ تقديم الطلب المحدود عنها المعلي المعلي المعل<br>المعلي المعلي المعلي المعلي المعلي المعلي المعلي المعلي المعلي المعلي المعلي المعلي المعلي المعلي المعلي المعلي<br>المعلي المعلي المعلي المعلي المعلي المعلي المعلي المعلي المعلي المعلي المعلي المعلي المعلي المعلي المعلي المعل |